## ibuffalo

Wi-Fi Direct Laser マウス BSMLW15Dシリーズ 取扱説明書

## インテル™ My WiFi テクノロジーでのペアリング

ご使用のパソコンに[インテル™ My WiFi テクノロジー]が インストールされているパソコンでは、ペアリング方法が マニュアル案内と異なりますので、下記の方法でペアリン グを行ってください。

※タスクトレイに次のアイコン等が 29 30 ある場合は、 [インテル™ My WiFi テクノロジー]がインストールされてお ります。

1. [スタート]ー[すべてのプログラム]ー[BUFFALO]ー [BSMLW15D]ー[新しい接続の追加]の順にクリックします。

2. 以下の画面が表示されましたら、本製品の [CONNECT]ボタンを約2秒間押して、ペアリング待機状態 にします。ペアリング待機状態(LEDインジケーターが1秒 間に1回青く点滅)になりましたら、[ペアリングを開始]を クリックしてください。

| WI-Pi Nouse Utility | _(0)×    |
|---------------------|----------|
| 1809)21:            |          |
|                     | tBUFFALO |
|                     | ペアリングを開始 |

- 3. 以下の画面が表示されましたらペアリングの完了で
- す。画面を閉じて終了させてください。

| W-Pi Nouse Utility                                                            | 10 ×            |
|-------------------------------------------------------------------------------|-----------------|
| 18480スト:<br>1855101851(ます<br>ペアンクまれたします<br>550001150 044 Nouse<br>ペアリングボできました | <b>iBUFFALD</b> |
|                                                                               | (71)-7688a      |

以上で終了です。